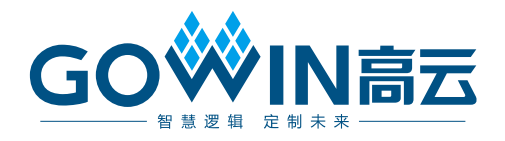

# GW1NS-2C MCU IDE

# 软件参考手册

IPUG519-1.2.1,2019-08-06

## 版权所有©2019 广东高云半导体科技股份有限公司

未经本公司书面许可,任何单位和个人都不得擅自摘抄、复制、翻译本文档内容的部分或全部,并不得以任何形式传播。

# 免责声明

本文档并未授予任何知识产权的许可,并未以明示或暗示,或以禁止发言或其它方式授予任何知识产权许可。除高云半导体在其产品的销售条款和条件中声明的责任之外,高云半导体 概不承担任何法律或非法律责任。高云半导体对高云半导体产品的销售和/或使用不作任何 明示或暗示的担保,包括对产品的特定用途适用性、适销性或对任何专利权、版权或其它知 识产权的侵权责任等,均不作担保。高云半导体对文档中包含的文字、图片及其它内容的准 确性和完整性不承担任何法律或非法律责任,高云半导体保留修改文档中任何内容的权利, 恕不另行通知。高云半导体不承诺对这些文档进行适时的更新。

# 版本信息

| 日期         | 版本    | 说明                 |
|------------|-------|--------------------|
| 2018/08/21 | 1.0   | 初始版本。              |
| 2018/11/21 | 1 1   | ● 优化 Eclipse 安装过程  |
| 2010/11/21 | 1.1   | ● 增加工程实例操作         |
| 2010/04/12 | 1.0   | ● 更新软件编程库          |
| 2019/04/12 | 1.2   | ● 更新软件编程参考设计       |
| 2019/08/06 | 1.2.1 | 修复已知 SPI 和 ADC 问题。 |

# 目录

| 目录i                    |
|------------------------|
| 图目录ii                  |
| 1 ARM Keil MDK 软件1     |
| 1.1 软件安装1              |
| 1.2 工程模板1              |
| 1.2.1 配置选项1            |
| 1.2.2 工程配置2            |
| 1.2.3 工程编译6            |
| 1.2.4 工程下载7            |
| 1.2.5 工程调试7            |
| 1.3 参考设计9              |
| 2 GOWIN MCU Designer10 |
| 2.1 软件安装10             |
| 2.2 工程模板10             |
| 2.2.1 工程创建10           |
| 2.2.2 工程配置14           |
|                        |
| 2.2.3 工程编译21           |
| 2.2.3 工程编译             |
| 2.2.3 工程编译             |

# 图目录

| 图 1-1 创建工程                                    | 1  |
|-----------------------------------------------|----|
| 图 1-2 配置器件                                    | 2  |
| 图 1-3 配置 ROM 和 RAM                            | 3  |
| 图 1-4 配置输出文件格式                                | 3  |
| 图 1-5 配置宏定义和头文件路径                             | 4  |
| 图 1-6 配置下载选项                                  | 4  |
| 图 1-7 配置调试选项                                  | 5  |
| 图 1-8 调试接口类型                                  | 5  |
| 图 1-9 工程编译                                    | 6  |
| 图 1-10 MCU 下载                                 | 7  |
| 图 1-11 JTAG 模式切换命令                            | 8  |
| 图 1-12 启动调试                                   | 9  |
| 图 2-1 图新建工程                                   | 11 |
| 图 2-2 选择平台类型配置                                | 12 |
| 图 2-3 选择工具链和路径                                | 13 |
| 图 2-4 工程结构                                    | 13 |
| 图 2-5 选择 Properties                           | 14 |
| 图 2-6 配置 Cross ARM GNU Assembler Preprocessor | 15 |
| 图 2-7 配置 Cross ARM GNU Assembler Includes     | 16 |
| 图 2-8 配置 Cross ARM C Compiler Preprocessor    | 17 |
| 图 2-9 配置 Cross ARM C Compiler Includes        | 18 |
| 图 2-10 配置 Cross ARM C Linker                  | 19 |
| 图 2-11 配置 Cross ARM GNU Create Flash Image    | 20 |
| 图 2-12 配置 Devices                             | 21 |
| 图 2-13 编译工程                                   | 21 |
| 图 2-14 工程下载                                   | 22 |
| 图 2-15 建立调试配置选项                               | 23 |
| 图 2-16 配置 Image 路径                            | 23 |

| 图 2-17 配置 Debugger | 24 |
|--------------------|----|
| 图 2-18 JTAG 接口切换   | 25 |
| 图 2-19 启动调试        | 25 |

# **1** ARM Keil MDK 软件

# 1.1 软件安装

请参考 ARM Keil MDK 官网提供的<u>《MDK Getting Started》</u>和<u>《uVision</u> <u>User's Guide》</u>。

# 1.2 工程模板

使用 ARM Keil MDK 软件进行 Gowin\_EMPU 软件编程设计,需要创建工程、配置工程选项、编码、编译、下载和调试。

# 1.2.1 配置选项

# 工程创建

打开 ARM Keil MDK 软件,选择菜单栏 Project 中 New uVision Project..., 创建工程,如图 1-1 所示。

| File Edit View | Proj | ject Flash Debug Peripherals Tools SVCS Window Help |          |
|----------------|------|-----------------------------------------------------|----------|
| i 🗋 💕 🖌 💋      |      | New µVision Project                                 |          |
| 8 X X 8        |      | New Multi-Project Workspace                         |          |
| Project        |      | Close Project                                       |          |
|                |      | Export<br>Manage                                    | <b>)</b> |
|                |      | Select Device for Target<br>Remove Item             |          |
|                | Ň    | Options                                             | Alt+F7   |
|                |      | Clean Targets                                       |          |
|                |      | Build Target                                        | F7       |
|                |      | Rebuild all target files                            |          |
|                | ۲    | Batch Build                                         |          |
|                | ٢    | Translate                                           | Ctrl+F7  |
|                |      | Stop build                                          |          |

## 图 1-1 创建工程

# 1.2.2 工程配置

#### 配置器件

Gowin\_EMPU for GW1NS-2C 内置 ARM Cortex-M3 内核,所以器件选择 ARM Cortex-M3 的"ARMCM3",如图 1-2 所示。

# 图 1-2 配置器件

| Device Target   Output   Listing   User                                                                                                    | C/C++   Asm   Linker   Debug   Utilities                                                                                                    |
|----------------------------------------------------------------------------------------------------|----------------------------------------------------------------------------------------------------|
| Vendor: ARM                                                                                                    | Pack                                                                                                    |
| Toolset: ARM                                                                                                    | URL: <u>http://www.keil.com/pack/</u>                                                                                                    |
| Search:                                                                                                    |                                                                                                    |
| ARM<br>ARM Cortex M0<br>ARM Cortex M0 plus<br>ARM Cortex M23<br>ARM Cortex M3<br>ARM CONSK_CM3<br>CMSDK_CM3<br>CMSDK_CM3<br>ARM Cortex M33<br>ARM Cortex M33<br>ARM Cortex M33<br>ARM Cortex M33 (MPS3) | The Cortex-M3 processor is an entry-level 32-bit ARM Cortex     processor designed for a broad range of embedded applications. It     offers significant benefits to developers, including:         - simple, easy-to-use programmers model         - highly efficient ultra-low power operation         - excellent code density         - deterministic, high-performance interrupt handling         - upward compatibility with the rest of the Cortex-M processor family. |
| OK                                                                                                    | Cancel Defaults Help                                                                                                    |

# 配置 ROM 和 RAM

配置 ROM 和 RAM 的起始地址和容量大小。

GW1NS-2C ROM 起始地址为 0x00000000, 容量为 128K Byte。

GW1NS-2C RAM 起始地址为 0x2000000,容量为 2KB、4KB 或 8KB, 如图 1-3 所示。

| Xtal (MHz):                 | 12.0    | Code C  | Generation<br>Compiler: | Use defaul     | t compiler version | on 5 💌 |
|-----------------------------|---------|---------|-------------------------|----------------|--------------------|--------|
| Operating system: None      | -       |         |                         |                |                    |        |
| System Viewer File:         |         |         | se Cross-M              | odule Optimiza | ation              |        |
| DS_CM3.svd                  |         |         | se MicroLII             | B              | 🗖 Big Endian       |        |
| Use Custom File             |         |         |                         |                |                    |        |
| - Read/Only Memory Areas    |         | -Read/  | Write Mem               | ory Areas      |                    |        |
| default off-chip Start Size | Startup | default | off-chip                | Start          | Size               | NoInit |
| ROM1:                       | - C     |         | RAM1:                   |                |                    |        |
| ROM2:                       | - c     |         | RAM2:                   |                |                    |        |
| □ ROM3:                     | - o     |         | RAM3:                   |                | <u> </u>           |        |
| on-chip                     |         |         | on-chin                 |                | 1                  |        |
| ✓ IROM1: 0x0 0x20000        | · ·     |         | IRAM1:                  | 0x20000000     | 0x2000             |        |
| IROM2:                      | 0       |         | IRAM2:                  |                |                    |        |
| , ,                         |         |         | ,                       |                |                    |        |

图 1-3 配置 ROM 和 RAM

# 配置输出文件格式

下载工具 Programmer 支持 BIN 二进制文件下载格式,所以配置输出文件格式为 BIN 格式。

User 命令行选项中转换\*.axf 文件为\*.bin 文件,如图 1-4 所示。

# 图 1-4 配置输出文件格式

| Command Items                     |                                            |      | Stop on Evi       |              |
|-----------------------------------|--------------------------------------------|------|-------------------|--------------|
|                                   | oser command                               |      | Stop on Exi       | J            |
| Before Compile C/C++ File         |                                            | -    |                   | _            |
| Run #1                            |                                            |      | Not Specified     |              |
| Run #2                            |                                            | Ê    | Not Specified     |              |
| Before Build/Rebuild              |                                            |      |                   |              |
| Run #1                            |                                            | 2    | Not Specified     |              |
| Run #2                            |                                            | 2    | Not Specified     |              |
| After Build/Rebuild               |                                            | _    |                   |              |
| 🔽 Run #1                          | C:\Keil_v5\ARM\ARMCC\bin\fromelf.exebin -o | .\Ob | jects\led.bin .\( | Dbjects\led. |
| Run #2                            |                                            |      | Not Specified     |              |
|                                   |                                            |      |                   |              |
| 🔲 Run 'After-Build' Conditionally |                                            |      |                   |              |
| ✓ Beep When Complete              | ☐ Start Debugging                          |      |                   |              |
|                                   | OK Cancel Defaults                         |      | н                 | alp          |

命令格式为:

- Run #1

• fromelf.exe --bin -o bin-file axf-file

#### 配置宏定义和头文件路径

配置宏定义"USE\_STDPERIPH\_DRIVER",用来调用标准外设。 配置头文件路径,编译过程中用来调用头文件。

配置如图 1-5 所示。

#### 图 1-5 配置宏定义和头文件路径

| Device   Target   Output   Listing   User                                                                                                    | C/C++ .sm Linker Debug                                                                                                    | Utilities                                                     |
|----------------------------------------------------------------------------------------------------|----------------------------------------------------------------------------------------------------|---------------------------------------------------------------|
| Prenrocessor Symbols<br>Define: USE_STDPERIPH_DRIVER                                                                                                    |                                                                                                    |                                                               |
|                                                                                                    |                                                                                                    |                                                               |
| Language / Code Generation  Execute-only Code  Optimization: Level 0 (O0)  Optimize for Time  Split Load and Store Multiple  One ELF Section per Function | Strict ANSI C     Enum Container always int     Plain Char is Signed     Read-Only Position Independent     Read-Write Position Independent | Wamings:<br>All Wamings  Thumb Mode No Auto Includes C99 Mode |
| Include Paths\PERIPH\Includes\<br>Misc Controls<br>Compiler                                                                                               | STARTUP;\SYSTEM;\USER<br>apcs=interwork -split_sections -I/CORE<br>USER                                                                     | -1/PERIPH/includes -1                                         |
| OK                                                                                                    | Cancel Defaults                                                                                                    | Help                                                          |

# 配置下载工具

如果使用 Keil 软件内部下载方法,则配置 Flash 下载工具为外部工具 programmer\_cli,如图 1-6 所示。

## 图 1-6 配置下载选项

| Device   Target   Output   Listing   User   C/C++   Asm   Linker   Debug Utilities             |
|------------------------------------------------------------------------------------------------|
| Configure Rash Menu Command                                                                    |
| C Use Target Driver for Flash Programming 😥 Use Debug Driver                                   |
| Use Debug Driver Settings 🔽 Update Target before Debugging                                     |
| Init File:                                                                                     |
| Use External Tool for Flash Programming                                                        |
| Command: D:\Gowin\1.8\programmer2\bin\programmer_cli.exe                                       |
| Arguments: -device GW1NS-2C -run 22 f D:\user-bak\Users\root\Desktop\ed\PROJECT\Objects\ed.bin |
| ✓ Run Independent                                                                              |
| Configure Image File Processing (FCARM):                                                       |
| Output File: Add Output File to Group:                                                         |
| STARTUP                                                                                        |
| Image Files Root Folder:                                                                       |
|                                                                                                |
| OK Cancel Defaults Help                                                                        |

Command 为 Programmer 路径。

Arguments 为 Programmer 命令选项,如--device GW1NS-2C --run 22

-f bin-file .

# 配置调试选项

如图 1-7 所示:

- 如果选择使用 U-LINK 仿真器,则 Debug 选项配置为"ULNK2/ME Cortex Debugger"。
- 如果选择使用 J-LINK 仿真器,则 Debug 选项配置为"J-LINK/J-TRACE Cortex"。

## 图 1-7 配置调试选项

| Device   Target   Output   Listing   User   C/C++   A                                                                                                    | sm Link <mark>r</mark> Debug Vilities                                                                                                    |
|----------------------------------------------------------------------------------------------------|----------------------------------------------------------------------------------------------------|
| O Use Simulator with restrictions Settings                                                                                                    | Use: ULINK2/ME Contex Debugger Y     Settings                                                                                                    |
| Limit Speed to Real-Time                                                                                                    | ULINK2/ME Cortex Debugger                                                                                                    |
| C Load Application at Startup Initialization File:  Edit Edit                                                                                                | CMSIS DaP Debugger     CMSIS DaP Debugger     CMSIS DaP Debugger     Debugger     PEMicro Debugger     PEMicro Debugger     PEMicro Debugger                                                                                                    |
| Restore Debug Session Settings                                                                                                    | Restore Stellaris ICDI                                                                                                    |
| Image: Breakpoints         Image: Toolbox           Image: Watch Windows & Performance Analyzer           Image: Memory Display         Image: System Viewer | Image: First Stabs UDA Debugger         Image: Altera Blaster Cortex Debugger         Image: First Stabs         Image: Altera Blaster Cortex Debugger         Image: Altera Blaster Cortex Debugger         Image: Altera Blaster C |
| CPU DLL: Parameter:                                                                                                    | Driver DLL: Parameter:                                                                                                    |
| SARMCM3.DLL -MPU                                                                                                    | SARMCM3.DLL -MPU                                                                                                    |
| Dialog DLL: Parameter:                                                                                                    | Dialog DLL: Parameter:                                                                                                    |
| DCM.DLL -pCM3                                                                                                    | TCM.DLL pCM3                                                                                                    |
| Manage Component Vie                                                                                                    | swer Description Files                                                                                                    |
| OK Can                                                                                                    | cel Defaults Help                                                                                                    |

调试接口类型配置为 JTAG, 如图 1-8 所示。

# 图 1-8 调试接口类型

| Debug Trace Flash Download                                                   |             |                        |                                                              |                                                             |
|------------------------------------------------------------------------------|-------------|------------------------|--------------------------------------------------------------|-------------------------------------------------------------|
| ULINK USB - JTAG/SW Adapter                                                  |             | Device Chain           |                                                              |                                                             |
| Serial No: Any                                                               |             | IDCODE                 | Device Name                                                  | IR len Move                                                 |
| ULINK Version: ULINK2                                                        | TDO         | ⊙ 0x4BA00477           | ARM CoreSight JTAG-DP                                        | 4 Up                                                        |
| Device Family: Cortex-M                                                      | TDI         |                        |                                                              | Down                                                        |
| Firmware Version: V2.03                                                      | • Au        | ,<br>tomatic Detection | ID CODE:                                                     |                                                             |
| SWJ Port: JTAG 👻                                                             | O Ma        | anual Configuration    | Device Name:                                                 |                                                             |
| Max Clock: 1MHz                                                              | Add         | d Delete U             | odate IR len:                                                | AP: 0x00                                                    |
| Connect & Reset Options<br>Connect: Normal  Reset<br>For Reset after Connect | : Autode    | tect 💌                 | Cache Options ──── Dow<br>✓ Cache Code □<br>✓ Cache Memory □ | vnload Options<br>Verify Code Download<br>Download to Flash |
| LI LOG DEDUG Accesses I S                                                    | top after F |                        |                                                              | Halp                                                        |

# 1.2.3 工程编译

完成编码和工程配置后,编译生成 Gowin\_EMPU 二进制 BIN 文件,如 图 1-9 所示。

# 图 1-9 工程编译

| le Edit View Project Flash De | bug Peripherals Tools SVCS Window Help                                                      |
|-------------------------------|---------------------------------------------------------------------------------------------|
| 1 G B B   5 2 8 10            | 요   수 요   🖻 🎊 🔃 連 /// /// 🧭 read_rx_bmc_decoder_or 🚽 🖈 🧖 🍳 🗕 🔹 🔗 🍓 🛄 🔫                      |
| 🕮 🖽 👂 🖂 🙀 Ied                 |                                                                                             |
| d 🔹 😰                         | i main.c                                                                                    |
| S Project: led                | 1                                                                                           |
| 🖻 闷 led                       | 2日/*                                                                                        |
| 🕀 🦢 STARTUP                   | 3 • • • • • • • • • • • • • • • • • • •                                                     |
| I CORE                        | 4 *                                                                                         |
| SYSTEM                        | S Copyright (C) 2014-2018 Gowin Semiconductor Technology Co., Ltd.                          |
| DEPIDHERAL                    | 7 Bfile main.c                                                                              |
| O CON LICED                   | 8 * Sauthor Embedded Development Team                                                       |
| B OSER                        | 9 * Sversion V1.0.0                                                                         |
| a gwinszk_it.c                | 10 * 8date 2018-5-1 09:00:00                                                                |
| I main.c                      | 11 * @brief Main program body.                                                              |
|                               | 12                                                                                          |
|                               | 13 7/                                                                                       |
|                               | 15 /* Includes                                                                              |
|                               | 16 #include "gwins2k.b"                                                                     |
|                               | 17 #include <atdio.h></atdio.h>                                                             |
|                               | 18 #include "gwlns2k_gpio.h"                                                                |
|                               | 19 #include <stdlib.h></stdlib.h>                                                           |
|                               | 20 #include <atring.h></atring.h>                                                           |
|                               | 21 VOID DELASY(D ULINESZ_C RECOURD)//258 18 = 6555000                                       |
|                               | <pre>23 for(: nCount != 0: nCount);</pre>                                                   |
|                               | 24 1                                                                                        |
|                               | 25                                                                                          |
|                               | 26 int main (vold)                                                                          |
|                               | 27 🗐 (                                                                                      |
|                               | 28 Systeminit();                                                                            |
|                               | 30 GRIOD-DONTENSET = OVEREFEET.                                                             |
|                               | 31 while (1)                                                                                |
|                               | 32 📋 (                                                                                      |
|                               | 33 GPI0_SetBit(GPI00,GPI0_Pin_1)GPI0_Pin_2)GPI0_Pin_3);                                     |
|                               | 34 GPIO_ResetBit(GPIO0, GPIO_Pin_0);                                                        |
|                               | 35 //GPICO->DATACUT = 0xle;                                                                 |
|                               | 36 Delay(8333000);<br>37 GETO SetBir (BETO Sin DigETO Bin 21GETO Bin 3);                    |
|                               | 38 GPID ResetEit (GPID0.GPID Pin 1):                                                        |
|                               | 39 //GPIOO->DATAOUT = 0xd;                                                                  |
|                               | 40 Delay (8333000):                                                                         |
|                               | 41 GPI0_SetBit(GPI00,GPI0_Pin_1)GPI0_Pin_0)GPI0_Pin_3);                                     |
|                               | 42 GPIO_ResetBit(GPIO0, GPIO_Pin_2);                                                        |
|                               | 43 //GPICO-DERIACUT = 0x10;<br>44 Delaw(232000);                                            |
| т 🕜 Ва () Ри (Ц. Те           |                                                                                             |
| Output                        |                                                                                             |
| iling main.c                  |                                                                                             |
| king                          |                                                                                             |
| gram Size: Code=580 RO-data=  | 224 RW-data=16 2I-data=1632                                                                 |
| r suiid - User command #1: 4  | ::\vell_vb\AWY\AWX\C\DIN\TromeIT.exeDIN -0 .\UDJects\ied.DIN .\UDJects\ied.DXf<br>0 Name/ch |
| d Time Elanced: 00.00.02      | V. as man unsulf (also                                                                      |

# 1.2.4 工程下载

完成工程配置和编译后,可以使用两种下载方式:

- 第一种方法:点击 ARM Keil MDK 工具栏下载按钮,调用上述已经配置的外部命令行工具 programmer\_cli,下载 Gowin\_EMPU 二进制 BIN 文件。
- 第二种方法:打开 Programmer 工具,配置器件访问模式为 MCU Mode, 操作选项选择 Firmware Erase, Program, Firmware File 导入
   Gowin\_EMPU 二进制 BIN 文件,进行下载,如图 1-10 所示。

## 图 1-10 MCU 下载

| ò Device co | onfiguration                                         | ζ  |
|-------------|------------------------------------------------------|----|
| -Device Op  | eration                                              | ٦l |
| Access Mo   | le: MCV Mode 🗸                                       |    |
| Operation   | Firmware Erase, Program 👻                            |    |
| Firmware    | Erase, Program                                       |    |
|             |                                                      |    |
|             |                                                      |    |
| - FW Option | 5                                                    | ור |
| Firmware    | <br>File: D:/user-bak/Users/root/Desktop/systick_bin |    |
| TTIMMATE.   |                                                      |    |
|             | Save                                                 |    |

# 1.2.5 工程调试

完成 Gowin\_EMPU 二进制 BIN 文件下载后,如果用户设计出现问题,可以连接 U-LINK 或 J-LINK 仿真器使用调试功能。

# JTAG 模式切换

如图 1-11 所示,使用 Programmer 下载软件将 JTAG 模式由下载模式 切换到调试模式。

打开 Programmer,器件访问配置为 MCU Mode,操作模式配置为 Connect to JTAG of MCU,完成 JTAG 模式切换。

图 1-11 JTAG 模式切换命令

| 🙀 Device configuratio | n                      | 8 X      |
|-----------------------|------------------------|----------|
| Device Operation      |                        |          |
| Access Mode:          | MCV Mode               | <b>-</b> |
| Operation:            | Connect to JTAG of MCV | •        |
| Connect to JTAG of    | MCV.                   |          |
|                       |                        |          |
|                       |                        |          |
|                       |                        | [ [      |
|                       | Save                   | Lancel   |

# JTAG 接口切换

如果使用开发板"DK-EVAL-GW1NS2 V1.1", 需要手动将 JTAG 接口 TMS、TCK、TDI 和 TDO 跳线帽由 FDTI 下载切换到 ARM 下载,即由(1,3) 端口切换到(3,4)端口。

如果使用开发板"DK-START-GW1NS2 V1.1",需要手动将 JTAG 接口 TMS、TCK、TDI 和 TDO 拨码开关由 FPGA 下载切换到 ARM 下载。

# 启动调试

连接 U-LINK 或 J-LINK 仿真器,选择工具栏 Debug 按钮,开始调试, 如图 1-12 所示。

# 图 1-12 启动调试

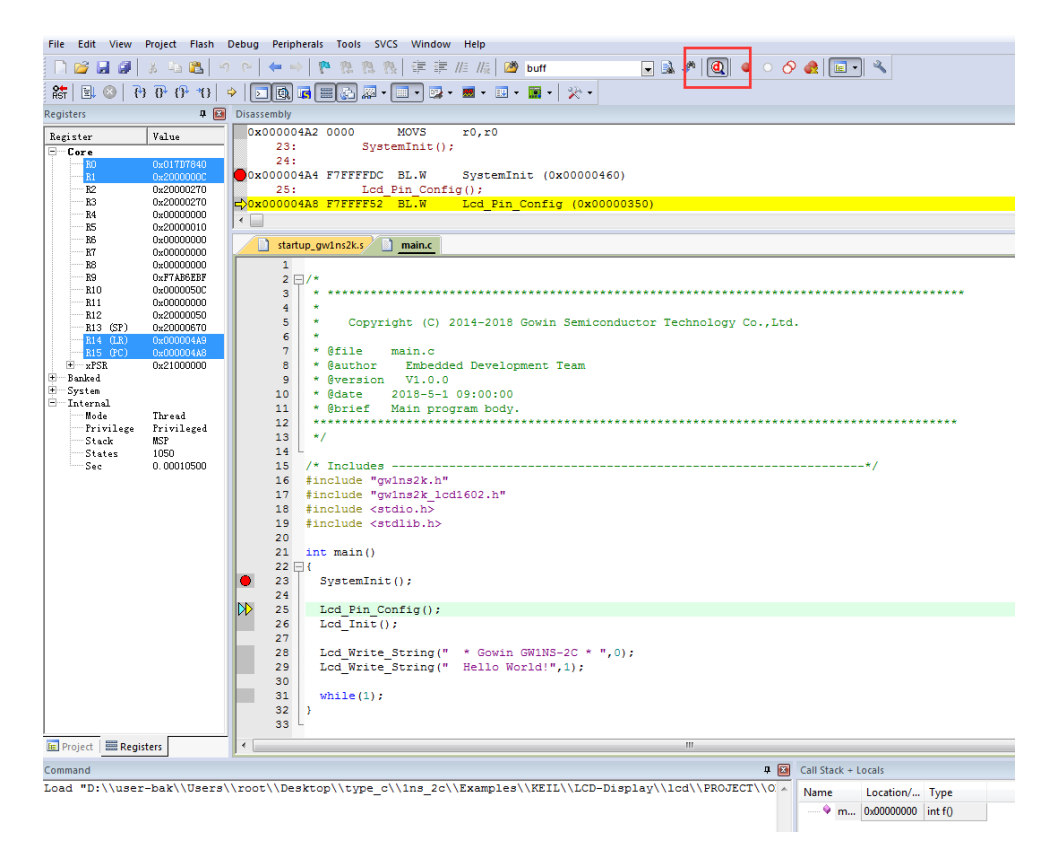

# 1.3 参考设计

Gowin\_EMPU for GW1NS-2C 支持 ARM Keil MDK 软件环境的参考设计:

Gowin\_EMPU\ref\_design\MCU\_RefDesign\Keil\_RefDesign

# **2**GOWIN MCU Designer

# 2.1 软件安装

高云半导体官网提供 GOWIN MCU Designer 软件安装包下载。

GOWIN MCU Designer 软件安装与配置请参考 SUG549,<u>《GOWIN</u> <u>MCU Designer 用户指南》</u>。

# 2.2 工程模板

# 2.2.1 工程创建

# 新建工程

选择菜单栏 File 中的 New 下的 C Project,如图 2-1 所示。

- 建立项目名称
- 选择项目类型 Empty Project
- 选择工具链 Cross ARM GCC

#### 图 2-1 图新建工程

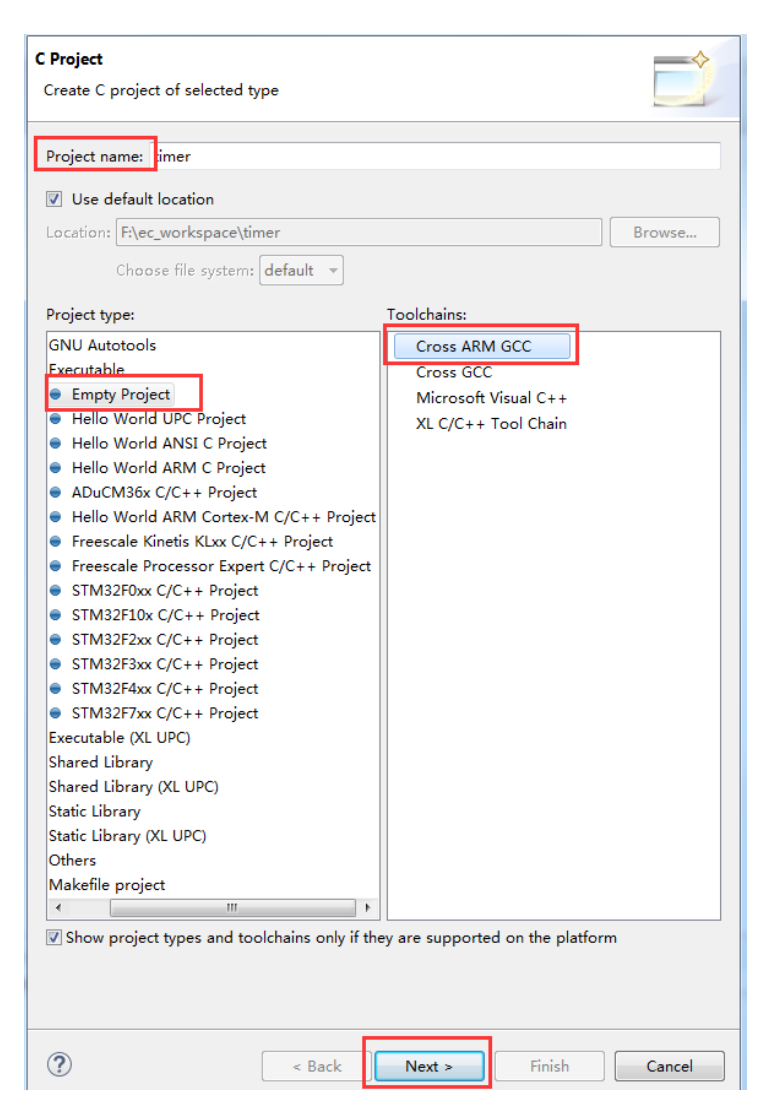

## 选择平台配置类型

选择平台配置类型 Debug 和 Release,如图 2-2 所示。

| Select Configura<br>Select platforms                |                                                                                                    |                         |
|-----------------------------------------------------|----------------------------------------------------------------------------------------------------|-------------------------|
| Project type:<br>Toolchains:<br>Configurations:     | Executable<br>Cross ARM GCC                                                                                                    |                         |
| <ul> <li>♥ Debug</li> <li>♥ Release</li> </ul>      |                                                                                                    | Select all Deselect all |
|                                                     |                                                                                                    |                         |
|                                                     |                                                                                                    |                         |
|                                                     |                                                                                                    |                         |
|                                                     |                                                                                                    | Advanced settings       |
| Use "Advanced<br>Additional confi<br>Use "Manage co | settings" button to edit project's properties.<br>gurations can be added after project creation.<br>onfigurations" buttons either on toolbar or on property | pages.                  |
| ?                                                   | < Back Next > Fin                                                                                                    | ish Cancel              |

#### 图 2-2 选择平台类型配置

# 选择工具链和路径

选择交叉编译工具链 arm-none-eabi-gcc 及其所在路径,如图 2-3 所示。

#### 图 2-3 选择工具链和路径

| 🖨 C Project                        |                                                                                                    | _ <b>D</b> X |
|------------------------------------|----------------------------------------------------------------------------------------------------|--------------|
| Cross GNU ARM                      | Toolchain<br>ain and configure path                                                                                                |              |
| Toolchain name:<br>Toolchain path: | GNU Tools for ARM Embedded Processors (arm-none-eabi-gcc)<br>D:\Gowin_MCU_Designer\toolchain\GNU Tools ARM Embedded\5.4 2016q2\bin | ▼<br>Browse  |
|                                    |                                                                                                    |              |
|                                    |                                                                                                    |              |

## 建立工程结构

完成新建工程后,选择 GOWIN MCU Designer 工作空间 workspace 下新 建的项目工程,添加工程结构和代码,如图 2-4 所示。

- CORE: ARM Cortex-M3 内核定义
- PERIPHER: 外设驱动库
- STARTUP: 引导启动文件
- SYSTEM: 寄存器定义、系统初始化和系统时钟定义
- USER: 用户设计
- gw1ns2c\_flash.ld: Flash 链接脚本

#### **图 2-4** 工程结构

| 퉬 .settings      |  |
|------------------|--|
| 퉬 CORE           |  |
| 퉬 Debug          |  |
| )) PERIPHER      |  |
| STARTUP          |  |
| SYSTEM           |  |
| 🌗 USER           |  |
| .cproject        |  |
| .project         |  |
| gw1ns2c_flash.ld |  |

# 导入工程

选择当前工程,右键选择 Refresh,自动导入如图 2-4 所示的工程结构和代码。

# 2.2.2 工程配置

选择当前工程,右键选择 Properties,选择选项卡 C/C++ Build,选择 Setting 选项,如图 2-5 所示。

图 2-5 选择 Properties

| Properties for timer |                                        |                    |                                           |
|----------------------|----------------------------------------|--------------------|-------------------------------------------|
| type filter text     | Settings                               |                    | ← → ⇒ ▼                                   |
| Resource             |                                        |                    |                                           |
| Builders             |                                        |                    |                                           |
| ▲ C/C++ Build        | Configuration: Debug [Active]          |                    | <ul> <li>Manage Configurations</li> </ul> |
| Build Variables      |                                        |                    |                                           |
| Environment          | ND Test Continue IND as a training and | × • • • •          |                                           |
| Logging              | Toolchains Devices                     | P Build Steps      | Build Artifact                            |
| Settings             | Target Processor                       | ARM family         | cortex-m3                                 |
| Tools Daths          | Optimization                           | A 12 A             | T 11 1 1 6 h                              |
| XI C/C++ Compiler    | 🖄 Warnings                             | Architecture       | l ooichain defauit                        |
| C/C++ General        | 🖄 Debugging                            | Instruction set    | Thumb (-mthumb)                           |
| Linux Tools Path     | A Son Cross ARM GNU Assembler          | Thumb interwor     | k (-mthumb-interwork)                     |
| Project References   | Preprocessor                           | Endianness         | Toolchain default                         |
| Run/Debug Settings   | 2 Includes                             |                    |                                           |
| > Task Repository    | 2 Warnings                             | Float ABI          | Toolchain default                         |
| WikiText             | Miscellaneous                          | FPU Type           | Toolchain default                         |
|                      | Preprocessor                           | Upaligned accord   | Toolchain default                         |
|                      | A Includes                             | Unaligned access   |                                           |
|                      | Optimization                           | AArch64 family     | Generic (-mcpu=generic)                   |
|                      | 🖉 Warnings                             | Feature crc        | Toolchain default                         |
|                      | 🖄 Miscellaneous                        | Eastura covota     | Toolchain dafault                         |
|                      | Scross ARM C Linker                    | reature crypto     |                                           |
|                      | A General                              | Feature fp         | Toolchain default                         |
|                      | Libraries                              | Feature simd       | Enabled (+simd)                           |
|                      | Miscellaneous                          |                    |                                           |
|                      | General                                |                    | Small (-mcmodel=small)                    |
|                      | A 🐼 Cross ARM GNU Print Size           | Strict align (-mst | trict-align)                              |
|                      | 🖄 General                              | Other target flags |                                           |
|                      |                                        |                    |                                           |
|                      |                                        |                    |                                           |
|                      |                                        |                    | 4                                         |
|                      |                                        |                    | Restore Defaults Apply                    |
| ?                    |                                        |                    | OK Cancel                                 |

#### 配置 Cross ARM GNU Assembler Preprocessor

选择 Cross ARM GNU Assembler 中的 Preprocessor, 配置汇编宏定义 \_\_\_STARTUP\_CLEAR\_BSS, 如图 2-6 所示。

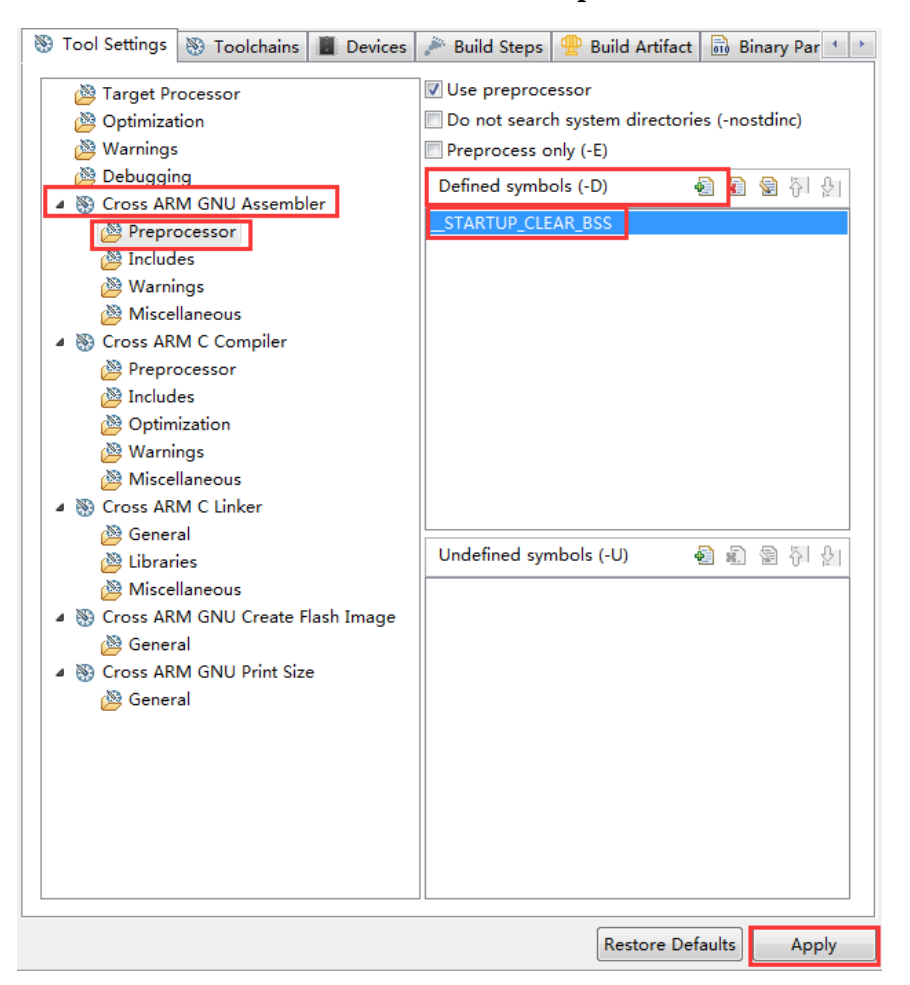

图 2-6 配置 Cross ARM GNU Assembler Preprocessor

# 配置 Cross ARM GNU Assembler Includes

选择Cross ARM GNU Assembler 中的 Includes, 配置汇编引用文件路径, 如图 2-7 所示。

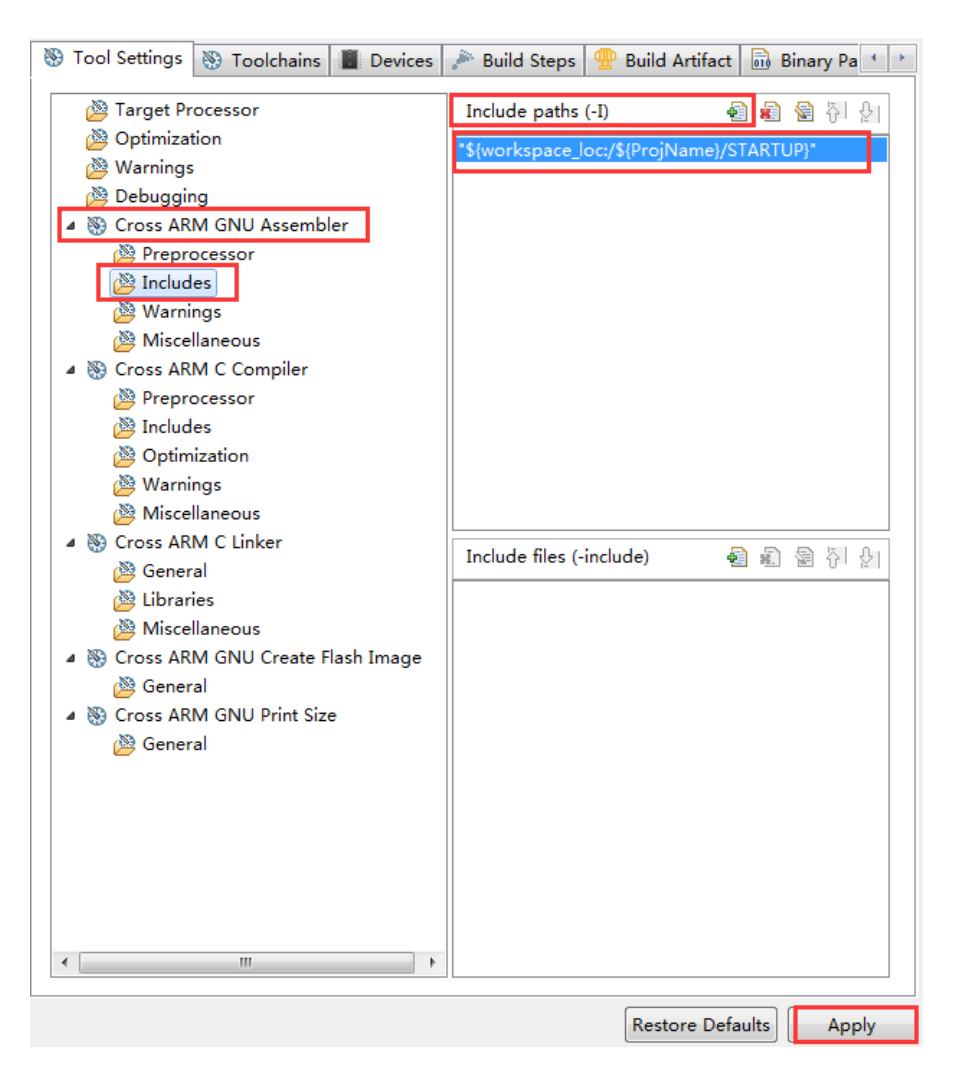

图 2-7 配置 Cross ARM GNU Assembler Includes

以 GNU\_RefDesign 参考设计为例,Assembler 头文件路径配置如下所示。

"\${workspace\_loc:/\${ProjName}/STARTUP}"

# 配置 Cross ARM C Compiler Preprocessor

选择 Cross ARM C Compiler 中的 Preprocessor, 配置 C 宏定义 USE\_STDPERIPH\_DRIVER, 如图 2-8 所示。

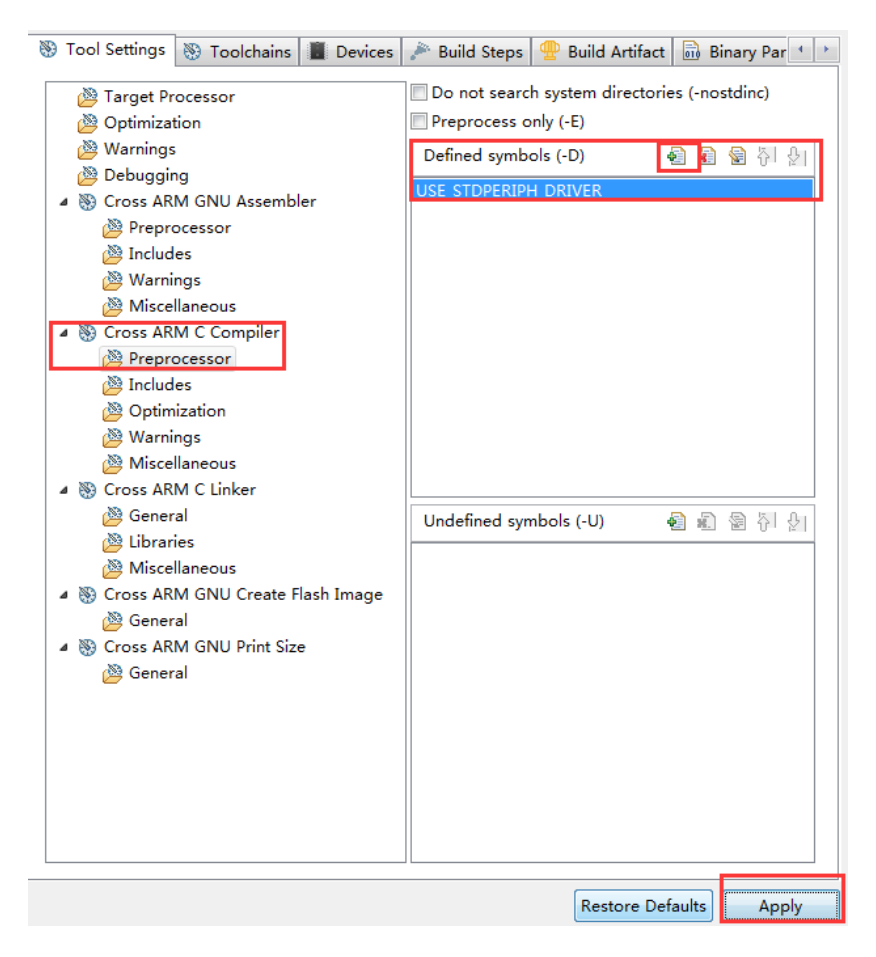

#### 图 2-8 配置 Cross ARM C Compiler Preprocessor

# 配置 Cross ARM C Compiler Includes

选择 Cross ARM C Compiler 中的 Includes, 配置 C 引用文件路径, 如 图 2-9 所示。

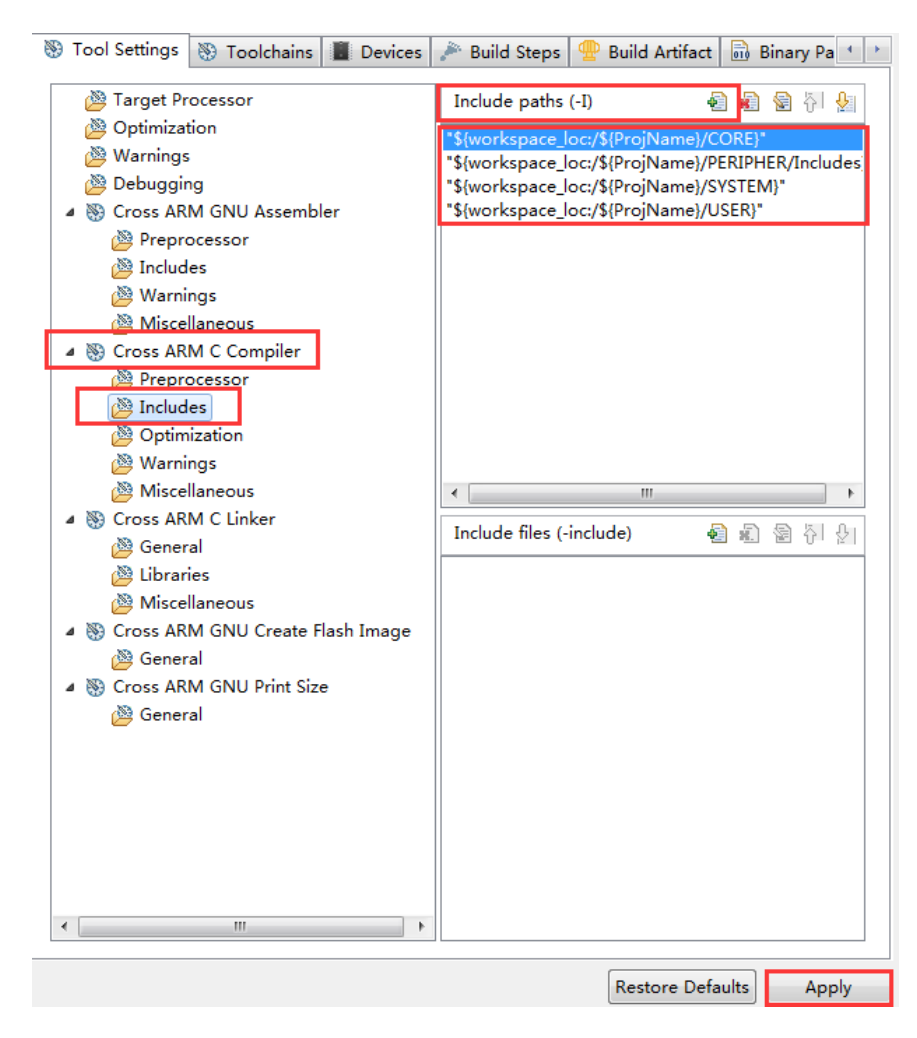

图 2-9 配置 Cross ARM C Compiler Includes

以 GNU\_RefDesign 参考设计为例,头文件路径配置如下所示。

"\${workspace\_loc:/\${ProjName}/CORE}"

"\${workspace\_loc:/\${ProjName}/PERIPHERAL/inc}"

"\${workspace\_loc:/\${ProjName}/SYSTEM}"

"\${workspace\_loc:/\${ProjName}/USER}"

# 配置 Cross ARM C Linker

选择 Cross ARM C Linker 中的 General, 配置 Flash 链接脚本 gw1ns2c\_flash.ld, 如图 2-10 所示。

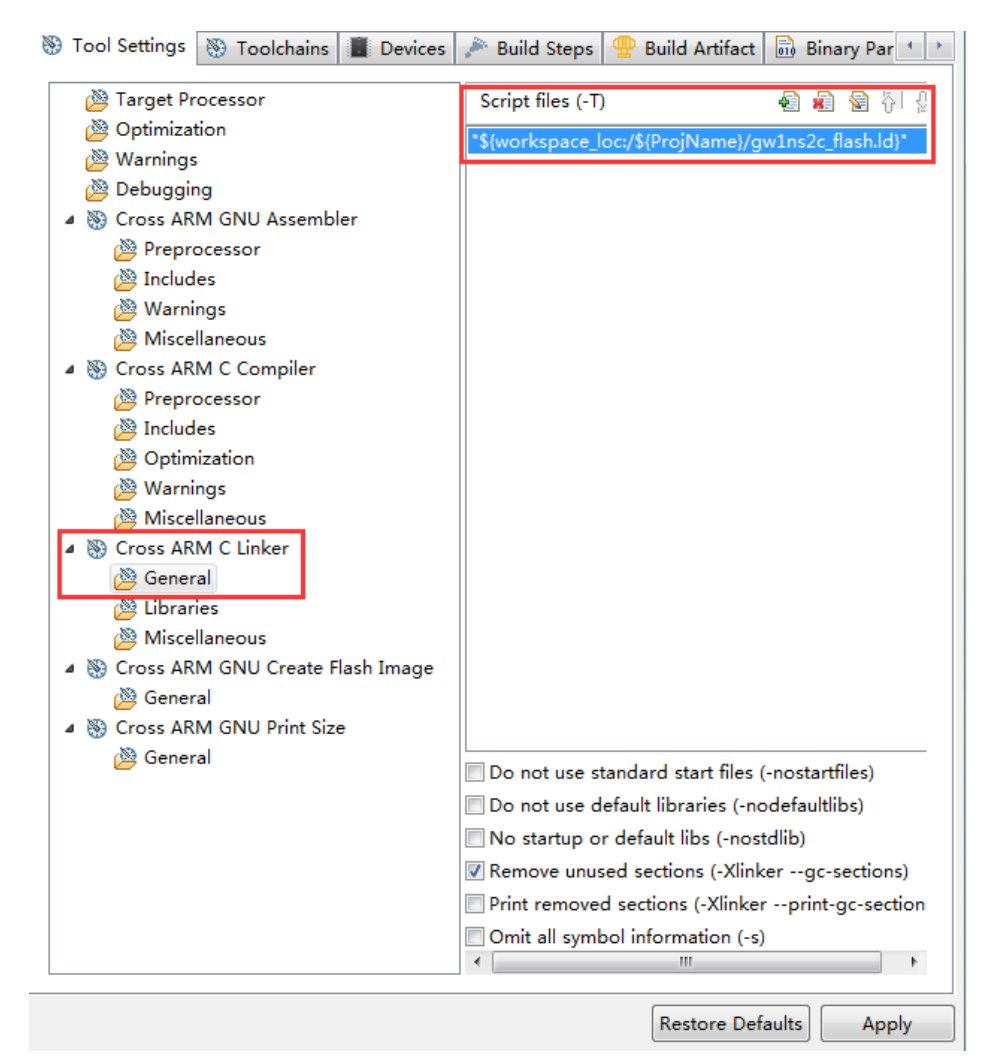

图 2-10 配置 Cross ARM C Linker

以 GNU\_RefDesign 参考设计为例, Flash 链接脚本如下所示。

"\${workspace\_loc:/\${ProjName}/gw1ns2c\_flash.ld}"

# 配置 Cross ARM GNU Create Flash Image

选择 Cross ARM GNU Create Flash Image 中的 General, 配置 Gowin\_EMPU 映像文件格式为 RAW binary, 如图 2-11 所示。

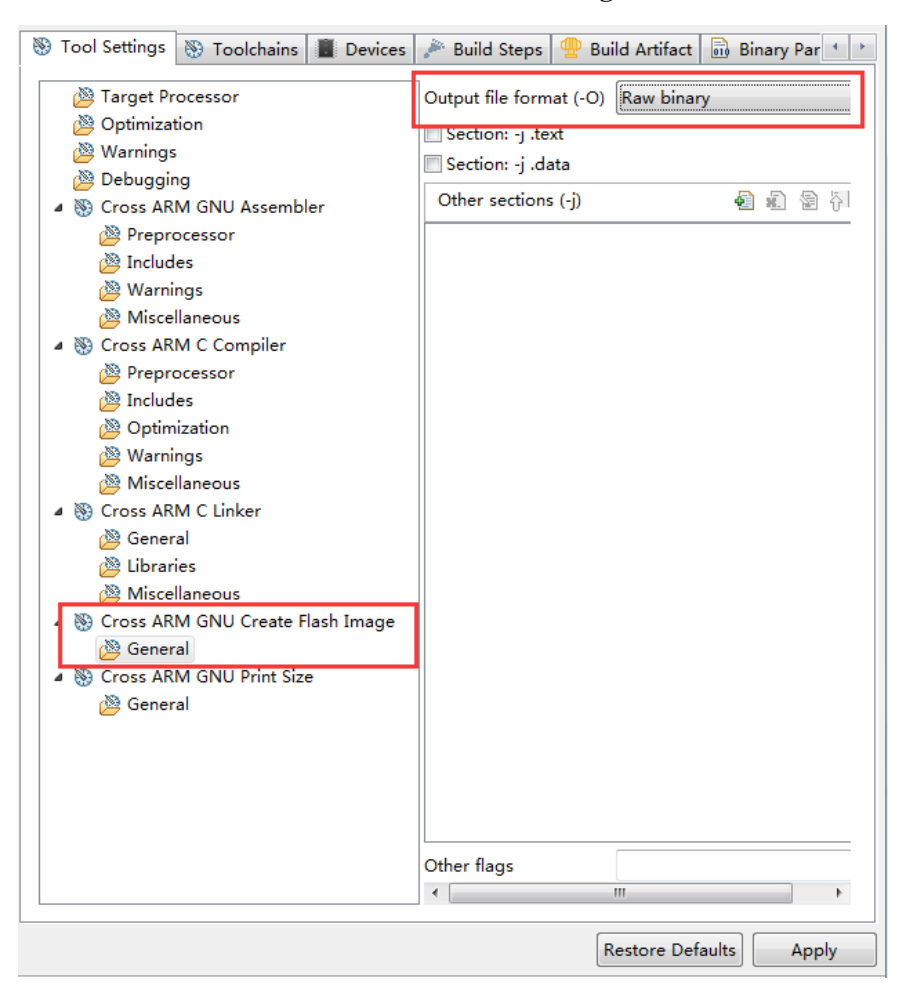

图 2-11 配置 Cross ARM GNU Create Flash Image

# 配置 Devices

选择 Devices 选项卡, 选择器件 ARM Cortex-M3 "ARMCM3", 如图 2-12 所示。

| Name                |                    | Details          |                                                                    |  |  |  |
|---------------------|--------------------|------------------|--------------------------------------------------------------------|--|--|--|
| ⊿ ARI               | M                  | Vendor           |                                                                    |  |  |  |
| $\triangleright$    | ARM Cortex M0      | Family (12       | kB RAM, 256 kB ROM)                                                |  |  |  |
| $\triangleright$    | ARM Cortex M0 p    | us Family (12    | kB RAM, 256 kB ROM)                                                |  |  |  |
| ⊳                   | ARM Cortex M1      | Family (12       | KB RAM, 256 KB ROM)                                                |  |  |  |
| ۵                   | ARM Cortex M3      | Family (12       | Family (128 kB RAM, 256 kB ROM)                                    |  |  |  |
|                     | ARMCM3             | Device (Co       | ex-M3, r2p1, 10 MHz)                                               |  |  |  |
| ⊳                   | ARM Cortex M4      | Family (12       | Family (128 kB RAM, 256 kB ROM)<br>Family (128 kB RAM, 256 kB ROM) |  |  |  |
| ⊳                   | ARM Cortex M7      | Family (12       |                                                                    |  |  |  |
| ь                   | ARM Cortex M23     | Family (25)      | LB RAM 4096 LB ROM)                                                |  |  |  |
| evice core          | : Cortex-M3        |                  |                                                                    |  |  |  |
| Memory ma<br>ARMCM3 | ap (Warning: Not y | et used to gener | te the linker scripts!)                                            |  |  |  |
| Section             | Start              | Size             | Startup                                                            |  |  |  |
| IRAM1               | 0x20000000         | 0x00020000       | 0                                                                  |  |  |  |
|                     |                    |                  |                                                                    |  |  |  |

#### 图 2-12 配置 Devices

# 2.2.3 工程编译

完成工程配置和编码后,编译工程,选择工具栏编译按钮,开始编译, 如图 2-13 所示。

#### 图 2-13 编译工程

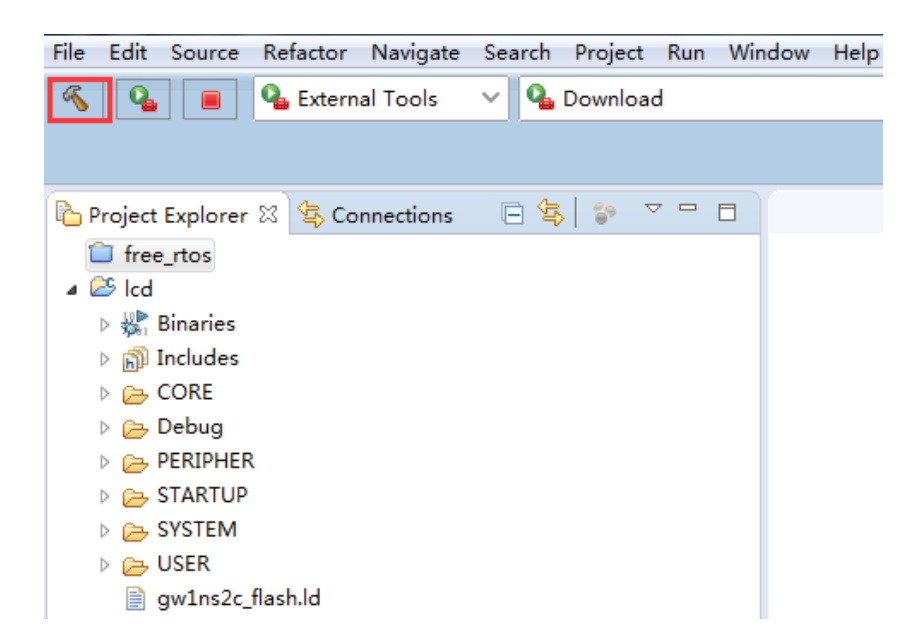

# 2.2.4 工程下载

完成工程配置和编译后,可以使用两种下载方法:

- 第一种方法:点击 GOWIN MCU Designer 工具栏下载按钮,调用已经 配置的下载工具 download,下载 Gowin\_EMPU 二进制 BIN 文件。
- 第二种方法:打开 Programmer 工具,配置器件访问模式为 MCU Mode, 操作选项选择 Firmware Erase, Program, Firmware File 导入 Gowin\_EMPU 二进制 BIN 文件,下载 Gowin\_EMPU 二进制 BIN 文件, 如图 2-14 所示。

#### 图 2-14 工程下载

| 🙀 Device co | onfiguration    | 8 ×                               |
|-------------|-----------------|-----------------------------------|
| -Device Op  | eration         |                                   |
| Access Mo   | le:             | MCV Mode 🔹                        |
| Operation   | Fi              | rmware Erase, Program 💌           |
| Firmware    | Erase, Program  |                                   |
|             |                 |                                   |
|             |                 |                                   |
|             |                 |                                   |
| -FW Uption  | .5              |                                   |
| Firmware    | File: D:/user=b | ak/Users/root/Desktop/systick.bin |
|             |                 | Save Cancel                       |

# 2.2.5 工程调试

# 配置调试选项

选择菜单栏 Run 中的 Debug Configurations 下的 GDB SEGGER J-Link Debugging 选项卡,右键选择 New,建立工程的调试配置选项,如图 2-15 所示。

#### 图 2-15 建立调试配置选项

选择已建立的调试配置选项。

1. 选择 Main 选项卡, 配置映像文件路径, 如图 2-16 所示。

# 图 2-16 配置 Image 路径

| Debug Configurations                                                                                                    |                                                                                                    |  |  |  |  |
|----------------------------------------------------------------------------------------------------|----------------------------------------------------------------------------------------------------|--|--|--|--|
| Create, manage, and run configurations                                                                                                    |                                                                                                    |  |  |  |  |
| Image: System of the system of the syste | Name: Icd Debug<br>Main  Bebugger  Startup  Source  Common Project: Icd C/C++ Application: C/C++ Application:                           |  |  |  |  |
| Cij C/C++ Unit<br>DSF PDA Application<br>C GDB Hardware Debugging<br>C GDB OpenOCD Debugging<br>C GDB PyOCD Debugging<br>C GDB QEMU Debugging<br>C GDB SEGGER J-Link Debugging                                                                                                    | Build (if required) before launching     Build Configuration:     Select Automatically     Enable auto build     Use workspace settings |  |  |  |  |
| C Icd Debug<br>► Launch Group<br>Qt Qt Local Application                                                                                                    | Se workspace settings                                                                                                    |  |  |  |  |

2. 选择 Debugger 选项卡, 配置 Debugger 器件名称和调试接口为 JTAG, 如图 2-17 所示。

- Device Name: Cortex-M3
- Interface: JTAG
- Other options: -singlerun -timeout
- 图 2-17 配置 Debugger

| 📄 Main 🗇 Debugger 🔪 🕨 Startup 🦆 Source 🔲 Common |                         |                                     |                  |           |         |                                 |  |
|-------------------------------------------------|-------------------------|-------------------------------------|------------------|-----------|---------|---------------------------------|--|
|                                                 | J-Link GDB Server Setup |                                     |                  |           |         |                                 |  |
|                                                 | ✓ Start the J-Li        | nk GDB server locally               |                  |           |         |                                 |  |
|                                                 | Executable:             | \${jlink_path                       | }/\${jlink_gdbse | erver}    |         |                                 |  |
|                                                 | Device name:            | Cortex-M3                           |                  |           |         |                                 |  |
|                                                 | Endianness:             | Little                              | 🔘 Big            |           |         |                                 |  |
|                                                 | Connection:             | USB                                 | ⊚ IP             |           |         | (USB serial or IP name/address) |  |
|                                                 | Interface:              | 🔘 SWD                               | JTAG             |           |         |                                 |  |
|                                                 | Initial speed:          | Auto                                | O Adaptive       | Fixed     | 1000 kH | Hz                              |  |
|                                                 | GDB port:               | 2331                                |                  |           |         |                                 |  |
|                                                 | SWO port:               | 2332                                |                  |           |         |                                 |  |
|                                                 | Telnet port:            | 2333                                |                  |           |         |                                 |  |
|                                                 | Log file:               |                                     |                  | _         |         |                                 |  |
|                                                 | Other options:          | -singlerun ·                        | -timeout         |           |         |                                 |  |
|                                                 | Allocate con            | sole for the                        | GDB server       | -         |         |                                 |  |
|                                                 | GDB Client Setup        |                                     |                  |           |         |                                 |  |
|                                                 | Executable:             | {cross_pre                          | efix}gdb\${cross | s_suffix} |         |                                 |  |
|                                                 | od                      | ns:                                 |                  |           |         |                                 |  |
|                                                 | Other options:          |                                     |                  |           |         |                                 |  |
|                                                 | Commands:               | set mem inaccessible-by-default off |                  |           |         |                                 |  |
|                                                 |                         |                                     |                  |           |         |                                 |  |
|                                                 |                         |                                     |                  |           |         |                                 |  |

# JTAG 模式切换

完成调试模式配置后,可以使用两种方法完成 JTAG 模式切换:

- 第一种方法:调用上述软件配置中已配置的 JTAG 模式切换工具 switchmode,完成 JTAG 软件模式由下载模式切换到调试模式。
- 第二种方法:打开 Programmer,配置器件访问模式为 MCU Mode,操 作模式为 Connect to JTAG of MCU,完成 JTAG 软件模式由下载模式切 换到调试模式。

## JTAG 接口切换

如果使用开发板"DK-EVAL-GW1NS2 V1.1", 需要将开发板上的 JTAG 接口 TMS、TCK、TDI、TDO 四个跳线帽由(1,3)端切换到(3,4)端口, 完成 JTAG 接口切换, 如图 2-18 所示。

如果使用开发板"DK-START-GW1NS2 V1.1",需要将开发板上的 JTAG 接口 TMS、TCK、TDI、TDO 四个拨码开关由 FPGA 下载切换到 ARM 下载。

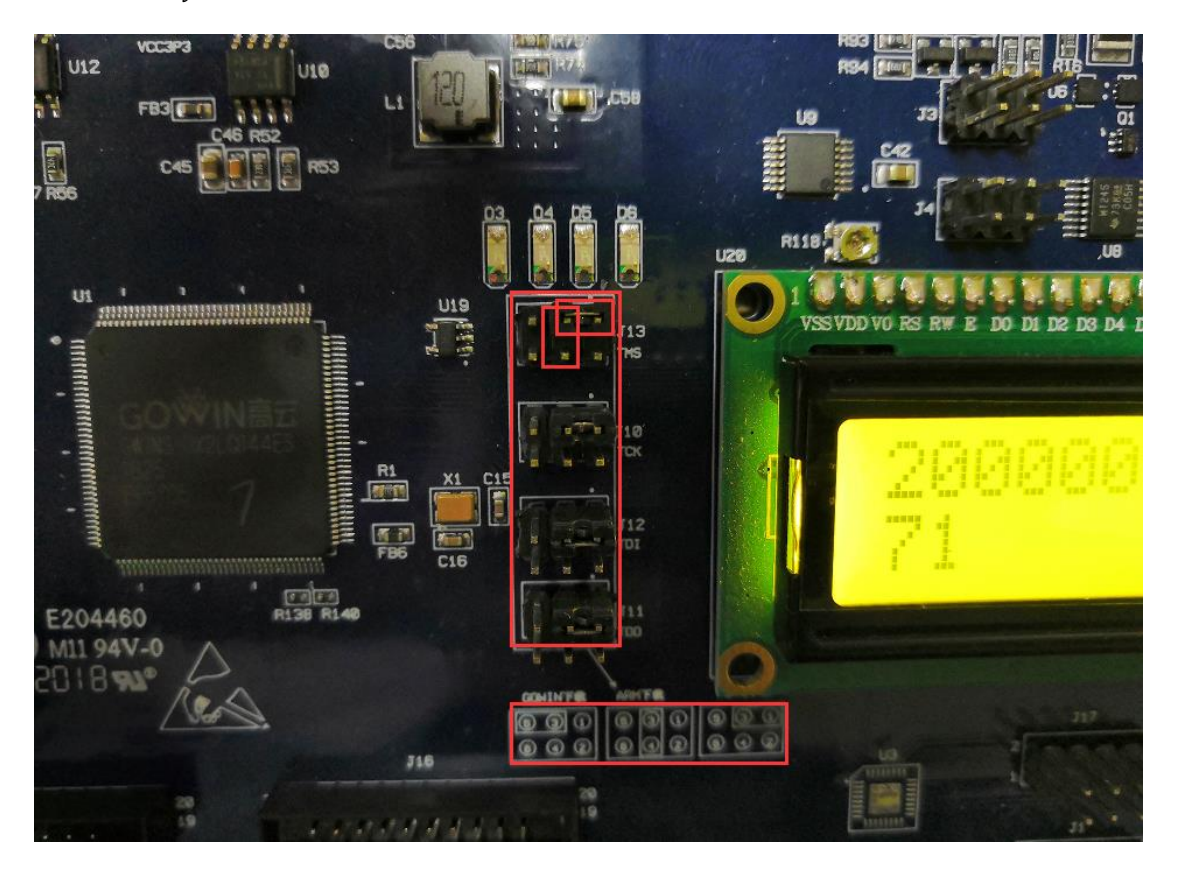

图 2-18 JTAG 接口切换

# 调试

连接 J-LINK 仿真器,选择工具栏 Debug 按钮,开始调试,如图 2-19 所示。

#### 图 2-19 启动调试

| Poebug 🕄                                                           | 🙀 😥 🕾 🗖 😳 Variables 🕄 🧌 | Broakpoints 🧏 Peripherals | 실 ·4 B [1] 번 조 ·                            |
|--------------------------------------------------------------------|-------------------------|---------------------------|---------------------------------------------|
| C Icd Debug [GDB SEGGER J-Link Debugging]                          | Name                    | Type                      | Value                                       |
| 🔺 🔡 lcd.elf                                                        |                         |                           |                                             |
| a 🧬 Thread #1 57005 (Suspended : Breakpoint)                       |                         |                           |                                             |
| main() at main.c:23 0x15c                                          |                         |                           |                                             |
| JinkGDBServerCLexe                                                 |                         |                           |                                             |
| arm-none-eabi-gdb                                                  |                         |                           |                                             |
| j∐ Semihosting and SWV                                             |                         |                           |                                             |
|                                                                    |                         |                           |                                             |
|                                                                    |                         |                           |                                             |
|                                                                    |                         |                           |                                             |
|                                                                    |                         |                           |                                             |
|                                                                    |                         |                           |                                             |
|                                                                    | 4                       |                           |                                             |
|                                                                    |                         |                           | Design of the second back a second          |
| main.c 61                                                          |                         | - 0                       | Ge Outline 23 2 Visualizer & El 1% of % • 4 |
| 50 Copyright (C) 2014-2018 Gowin Semiconductor Technology Co.,Ltd. |                         | *                         | gwlns2k.h                                   |
| 15 /* Includes*/                                                   |                         | 1                         | gwins2k_lcd1602.h                           |
| 16 #include "gwlns2k.h"                                            |                         |                           | 1 stdio.h                                   |
| 17 #include _gwinszk_icd1602.h*<br>18 #include /stidio h>          |                         |                           | stdib.h                                     |
| 19 #include <stdlib.h></stdlib.h>                                  |                         |                           | main() : int                                |
| 20                                                                 |                         |                           |                                             |
| 21= int main()                                                     |                         |                           |                                             |
| <pre>23 SystemInit();</pre>                                        |                         |                           |                                             |
| 24                                                                 |                         | 1                         |                                             |
| <pre>25 Lcd_Fin_Config();<br/>26 Lcd_Init();</pre>                 |                         |                           |                                             |
| 27                                                                 |                         |                           |                                             |
| <pre>28 Lcd_Write_String(" " Gowin GwINS-2C " ",0);</pre>          |                         |                           |                                             |
| 38 CCG_WITE_SCING( HELLO HOTEL (1))                                |                         |                           |                                             |
| <pre>31 while(1);</pre>                                            |                         |                           |                                             |
| 32 }                                                               |                         | UI.                       |                                             |
|                                                                    |                         |                           |                                             |
|                                                                    |                         |                           | 1                                           |
| Console 21 🕘 Tasks 🛣 Problems 🕡 Executables                        |                         |                           | - X X X X P (10)                            |
| d Debug (GDB SEGGER J-Link Debugging) JLinkGDBServerCL.exe         |                         |                           |                                             |
| tarting target CPU                                                 |                         |                           |                                             |
| ereakpoint reached g address exeeeeisc<br>eading all registers     |                         |                           |                                             |
| ead 4 bytes 🖗 address 0x0000015C (Data = 0x47804809)               |                         |                           |                                             |
| enoving breakpoint 8 address 0x0000015C. Size = 2                  |                         |                           |                                             |

# 2.3 参考设计

Gowin\_EMPU for GW1NS-2C 支持 GOWIN MCU Designer 软件环境的 参考设计:

Gowin\_EMPU\ref\_design\MCU\_RefDesign\GNU\_RefDesign

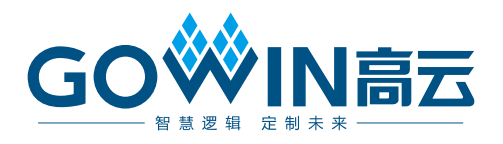